## EDIS – Acronym Expansion

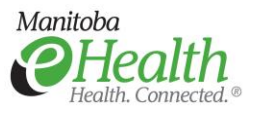

## Quick Reference

| 1. | Accessing Acronym<br>Expansion                       | <ul> <li>From ED Status Board:         <ul> <li>Click on Prefrences on the toolbar near the top of the screen and select Acronym Expansion.</li> </ul> </li> <li>From within a document:         <ul> <li>Click on Acronym Expansion near the top of the document.</li> </ul> </li> </ul>                                                                                                    |
|----|------------------------------------------------------|----------------------------------------------------------------------------------------------------|
| 2. | Add an Acronym                                       | <ul> <li>Click on the ADD button → In the Acronym field typ in the acronym (example, .OD)</li> <li>→ in the Expanded Text field type (example, Once Daily) → Click OK to save -OR-click Apply to save and add another acronym</li> </ul>                                                                                                    |
| 3. | Edit an Acronym                                      | ➤ Access the Acronym Expansion window from either the toolbar or within a structured note → Highlight the acroymn you want to edit → Click on the Edit button → Edit the Expanded Text field as needed → Click on OK to save your changes                                                                                                    |
| 4. | Delete an Acronym                                    | ➤ Access the Acronym Expansion window from either the toolbar or within a structured note → Highlight the acronym you want to delete → Click on the Remove button                                                                                                    |
| 5. | Import Acronyms                                      | <ul> <li>Note: You are able to import acronyms from other users</li> <li>&gt; Access the Acronym Expansion window from either the toolbar or within a structured note → Click on the Import From Other User button → In the Select from Exisiting List drop-down, select the user whose acronym list you want to import from → Click to place a check mark beside each of the acronyms you want to import → Click OK</li> </ul> |
| 6. | Searching for Acronyms<br>while in a Free Text Field | <ul> <li>While in the free text field, enter the first few characters of an acronym followed by the * (asterisk), then the enter key</li> <li>Or</li> <li>Enter .* or * to display a listing of all acronyms (will display the user entire listings of those acronyms) then select the required acronym from the pop-up window that opens.</li> </ul>                                                                           |